#### Proposed IAD Password Reset Functionality.

#### **Security Questions Enabling Password Reset:**

When an existing user logs into the IAD application for the first time following implementation of the password reset functionality, the system will directly take them to the 'CREATE PROFILE' screen where the user must set their eight security information answers and reset the password.

| 🖻 D:\Sudhi\WPX0148\Html\Password_Reset\Update_Profile.html - Microsoft Internet Explorer 🛛 🗌 🗖 🗙 |
|--------------------------------------------------------------------------------------------------|
| File Edit View Favorites Iools Help                                                              |
| 🔇 Back • 🕥 • 💌 🖻 🏠 🔎 Search 👷 Favorites 🤣 🔗 • 🌺 📝 • 🖵 🏭 💪 🕉                                      |
| Address 🖉 D:\Sudhi\\WPX0148\Html\Password_Reset\Update_Profile.html 🛛 🕑 Go 🛛 Links 🎽             |
| Thursday March 13th, 2008 at 05:16:34   Create Profile                                           |
| Mother's Maiden Name                                                                             |
| Birth Month                                                                                      |
| Place of Birth                                                                                   |
| First School Attended                                                                            |
| Last School Attended                                                                             |
| Shoe Size                                                                                        |
| Father's First Name                                                                              |
| Mother's First Name                                                                              |
| New Password                                                                                     |
| Submit Close                                                                                     |
| x>serve                                                                                          |
| < >                                                                                              |
| Done                                                                                             |

Figure 1 - Create profile screen

Once the user has created their profile, the system will display the message informing them to re-login with their new password; on clicking OK the system will redirect them to the login page.

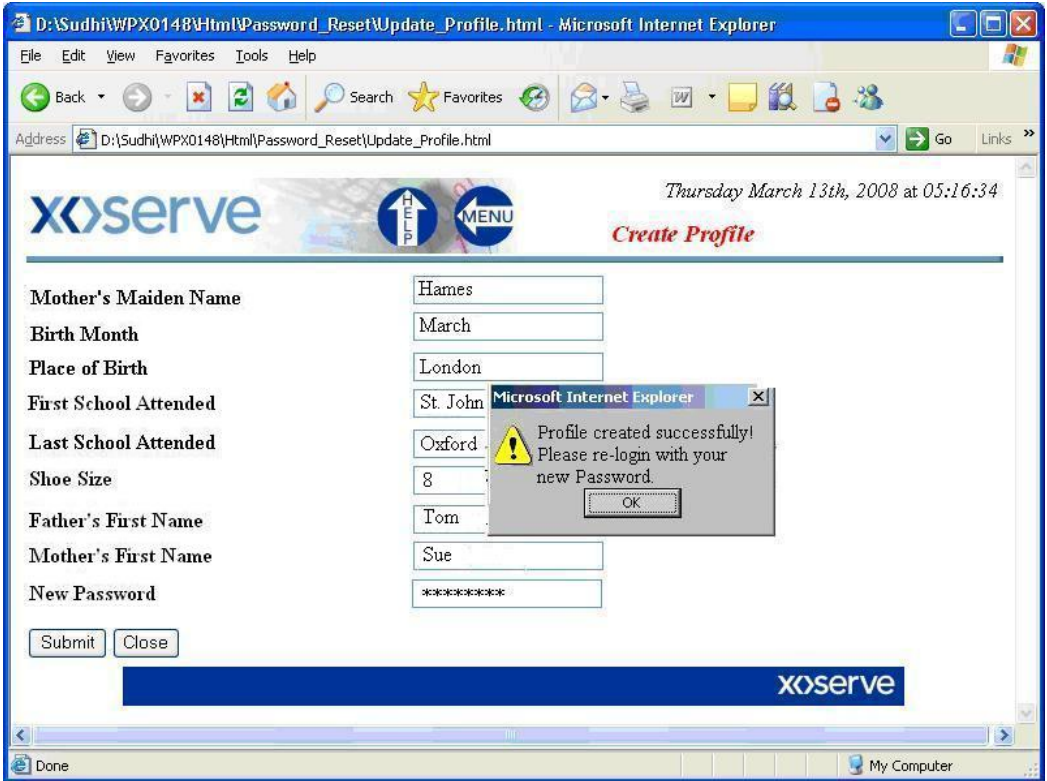

Figure 2 – Profile when created successfully.

The password created by the user will be live for 28 days by default. The expiry date will be reset for the passwords every time the user creates a new password or modifies the existing password. A prompt to change the password is given prior to the 28 day expiry.

At any point that the user wishes to change their password, they can use the MODIFY PASSWORD link in the IAD Main Menu.

| 🗿 Password Change Home - Microsoft Internet Explorer                           |                                                           |                  |
|--------------------------------------------------------------------------------|-----------------------------------------------------------|------------------|
| Eile Edit View Favorites Iools Help                                            | 19                                                        | <b>A</b>         |
| 🕝 Back - 🕥 - 🖹 📓 🏠 🔎 Search 👷 Favorites 🧐 🍙 - 👙                                | 🖂 • 🛄 🎎 🔒 🕉                                               |                  |
| Address 🕘 D:\Sudhi\WPX0148\Html\On_Off\Home.html                               |                                                           | 🖌 🛃 Go 🛛 Links 🂙 |
| xoserve 👔 🗊 💷                                                                  | Tuesday March 11th, 2<br>Access To Data                   | 2008 at 05:04:01 |
| Welcome to xoserve's Internet Applications. The following men                  | u choices are available to you.                           |                  |
| M Number Database                                                              |                                                           | -                |
| Access Controls                                                                |                                                           |                  |
| Supply Point Administration Management                                         |                                                           |                  |
| Global Data Access                                                             |                                                           |                  |
| Shipper Data Access                                                            |                                                           |                  |
| Industrial & Commercial Consumer Data Access                                   |                                                           |                  |
| Consumers Portfolio Entry                                                      |                                                           |                  |
| Modify Password                                                                |                                                           |                  |
| Configuration Management                                                       |                                                           |                  |
|                                                                                |                                                           |                  |
| This data was last refreshed on 10-mar-2008 22:52:00 (Nb.<br>the SPAA website) | LAD refresh performance for iGT sites is now published on | _                |
|                                                                                | xoserve                                                   |                  |
|                                                                                |                                                           |                  |
|                                                                                |                                                           |                  |
|                                                                                |                                                           |                  |
|                                                                                |                                                           |                  |
| ê                                                                              |                                                           | My Computer      |
|                                                                                |                                                           |                  |

Figure 3 - Modify Link present in IAD Main Menu

When identifying the password, no security questions are asked and it will directly take the user to the 'MODIFY PASSWORD' screen where the user can set their 'New Password'. If the new password and the 'Confirm Password' fields do not match, the message 'New and Confirm Passwords do not match, please retry or type the new password again' is displayed.

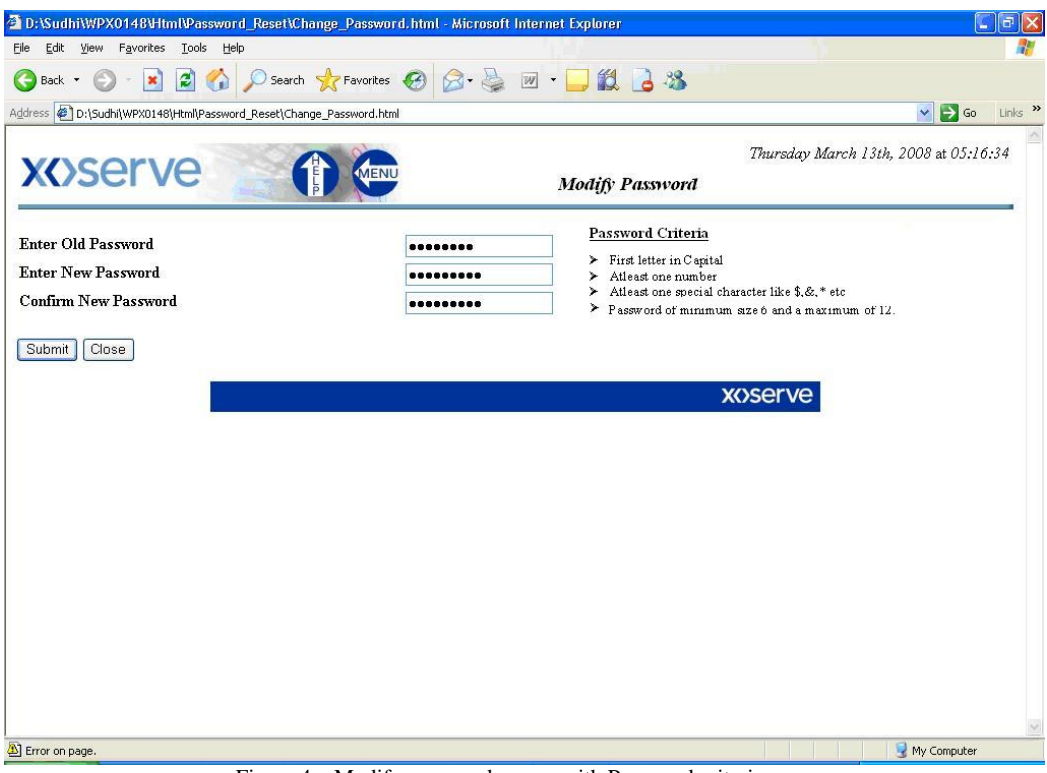

Figure 4 - Modify password screen with Password criteria.

The following sample screens display errors that users may encounter:

Case1: When the password is modified successfully.

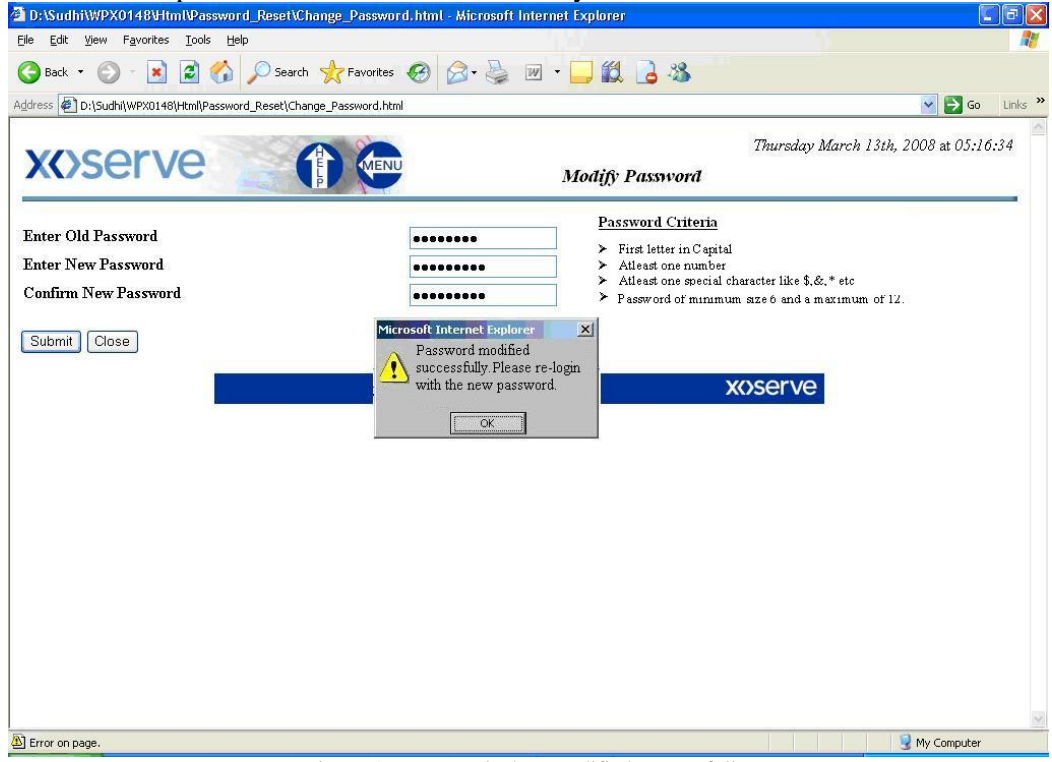

Figure 5 - Password when modified successfully.

Case2: When New Password and Confirm Password do not match.

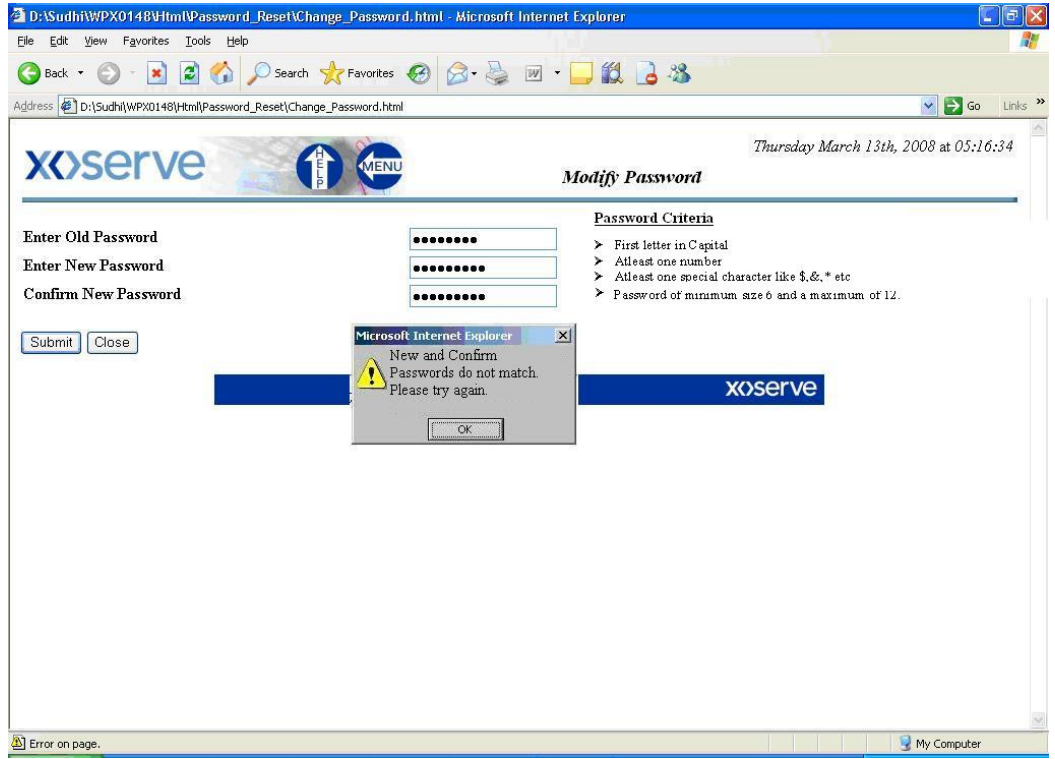

Figure 6 - Mismatch in new and Confirm Password.

| D:\Sudhi\WPX0148\Html\Password_Reset\Cha                                | inge_Password.html - Microsoft Internet Explorer                                                                          |                                                                                                    |
|-------------------------------------------------------------------------|----------------------------------------------------------------------------------------------------|----------------------------------------------------------------------------------------------------|
| <u>E</u> dit <u>V</u> iew F <u>a</u> vorites <u>T</u> ools <u>H</u> elp |                                                                                                    |                                                                                                    |
| Back 🔹 🕥 - 📓 📓 🏠 🔎 Search                                               | 👷 Favorites 🚱 🎯 - 🍓 📝 - 🛄 🛍 🔒 🖓                                                                                           |                                                                                                    |
| iress 🙋 D:\Sudhi\WPX0148\Html\Password_Reset\Chan                       | je_Password.html                                                                                                    | So Links                                                                                               |
| xoserve                                                                 | Modify Passwo                                                                                                    | Thursday March 13th, 2008 at 05:16:34                                                                  |
| inter Old Password<br>Inter New Password<br>Ionfirm New Password        | •••••••   Password Criti     ••••••   > First letter in     • Atleast one n   > Atleast one s     •••••   > Password of n | teria<br>C'apital<br>number<br>pecial character like \$.&.* etc<br>mınımum sıze 6 and a maxımum of 12. |
| Submit Close                                                            | Microsoft Internet Explorer                                                                                               | xoserve                                                                                                |
|                                                                         |                                                                                                    |                                                                                                    |
|                                                                         |                                                                                                    |                                                                                                    |
|                                                                         |                                                                                                    |                                                                                                    |

#### Case 3: When the password criteria is not met.

Figure 7 – Retrieve Password Link in the Login Failure screen

#### **User Password Reset Using Security Questions:**

If the user inputs the wrong password after three attempts, the system will take the user to the 'LOGIN FAILURE' screen where they can click on the link 'Retrieve Password' which will launch the 'RETRIEVE PASSWORD' screen where they can answer the three randomly selected security questions.

| Authentication Failure - Microsoft Internet Explorer                                                                                                    |                               |                                       |
|----------------------------------------------------------------------------------------------------|-------------------------------|---------------------------------------|
| Eile Edit View Favorites Tools Help                                                                                                    | 111                           |                                       |
| 🕝 Back 🕤 🕤 💌 📓 🟠 🔎 Search 🤺 Favorites 🚱 🍰 🌺                                                                                                    | ₩ • <mark>→</mark>            |                                       |
| Address 🖉 D:\Sudhi\WPX0148\Html\Password_Reset\Authentication_Failure.html                                                                                                    |                               | So Links                              |
| xoserve 👔 📼                                                                                                    | Login Failure                 | Thursday March 13th, 2008 at 05:16:34 |
| User Login into xoserv                                                                                                    | ve Application Failed!!       |                                       |
| Possible causes for this error:<br>Login credentials (user id or password) supplied are wrong.<br>User account is locked.<br>Password has Expired.                                          |                               |                                       |
| Please try the following:<br>Close and re-open the web browser you are using and amend your u<br>If problem persists please go to the below link to get your password.<br>Retrieve Password | ıser id/password details as a | ppropriáte.                           |
|                                                                                                    | >                             | wserve                                |
|                                                                                                    |                               |                                       |
|                                                                                                    |                               |                                       |
|                                                                                                    |                               |                                       |
|                                                                                                    |                               |                                       |
|                                                                                                    |                               |                                       |
|                                                                                                    |                               |                                       |
| Done                                                                                                    |                               | 😼 My Computer                         |

Figure 8 – Login failure screen.

| 🥭 xoserve Internet Applications - Windows Internet Explorer 🛛 💦 🚽                                         | 🖃 🖻 🔀                                                                           |
|----------------------------------------------------------------------------------------------------|---------------------------------------------------------------------------------|
| C C + le http://jacob/xospwd/pwd0550\$.startup                                                            | 💽 🐓 🔀 Live Search                                                               |
| Elle Edit View Favorites Iools Help<br>+Cool Toolbar - OTedweb OChannelW OLibrary OWebmail OVeloci-Q OPat | GHelpline G Tools G Wipro Corporate G Mission Quality G Learning G Know Wipro 2 |
| 😭 🕸 🧭 xoserve Internet Applications                                                                       | 🟠 - 📾 - 💀 Page - 🎯 T <u>o</u> ols - 🎽                                           |
| XX)serve                                                                                                  | Friday May 9th, 2008 at 10.24.52 2                                              |
| Please enter your USERID.<br>USER ID                                                                      | xbus007                                                                         |
| Please answer the following Security Questions to retrieve your old password.<br>Your Father's First Name | paul                                                                            |
| Your place of birth                                                                                       | Iondon                                                                          |
| Your Shoe size                                                                                            | 8                                                                               |
| Retrieve Password Clear                                                                                   |                                                                                 |
|                                                                                                    |                                                                                 |
| oone                                                                                                    | Scal intranet 🔍 100% 👻                                                          |

Figure 9 - Retrieve Password Screen.

The security information is then validated by the system and displays the user's password on the screen. The system will then display a message informing the user to re-login with their password and once the user clicks on 'OK' the system will direct the user to the login page.

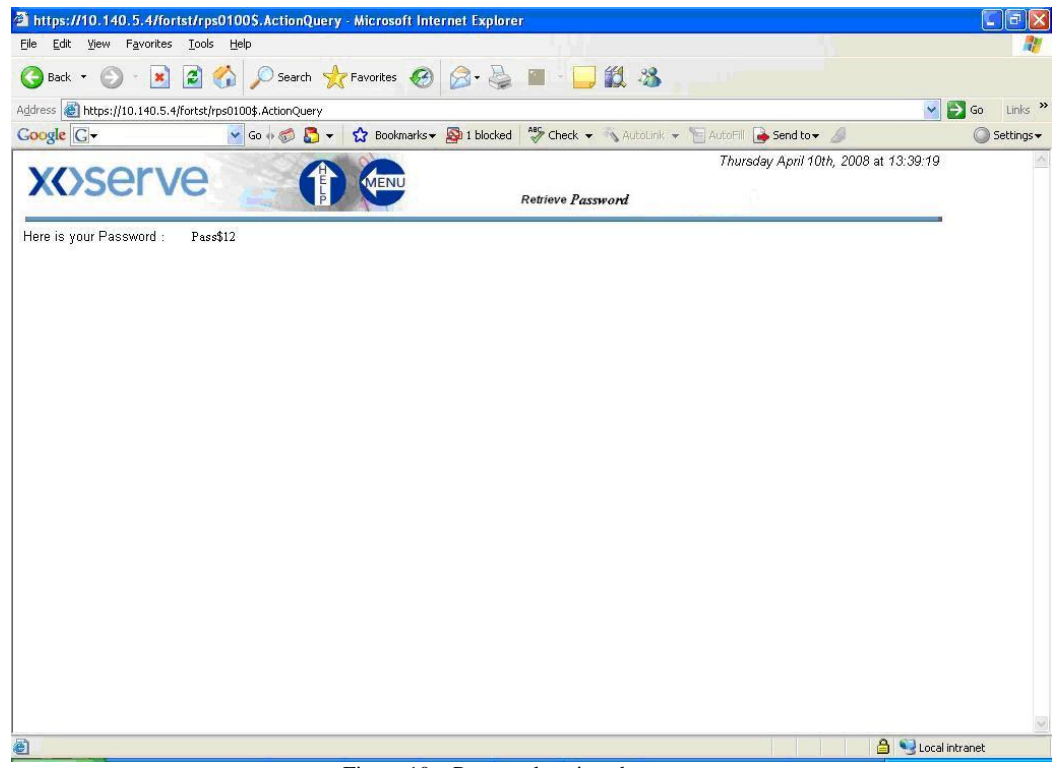

Figure 10 - Password retrieved.

There will be 3 attempts for the user to answer the randomly generated security questions. If the security questions are answered incorrectly after the third attempt the IAD system will display the message "Security credentials provided are incorrect, please contact your LSO to reset your Password". On contacting the LSO, they will then raise a call to the helpdesk to reset the password.

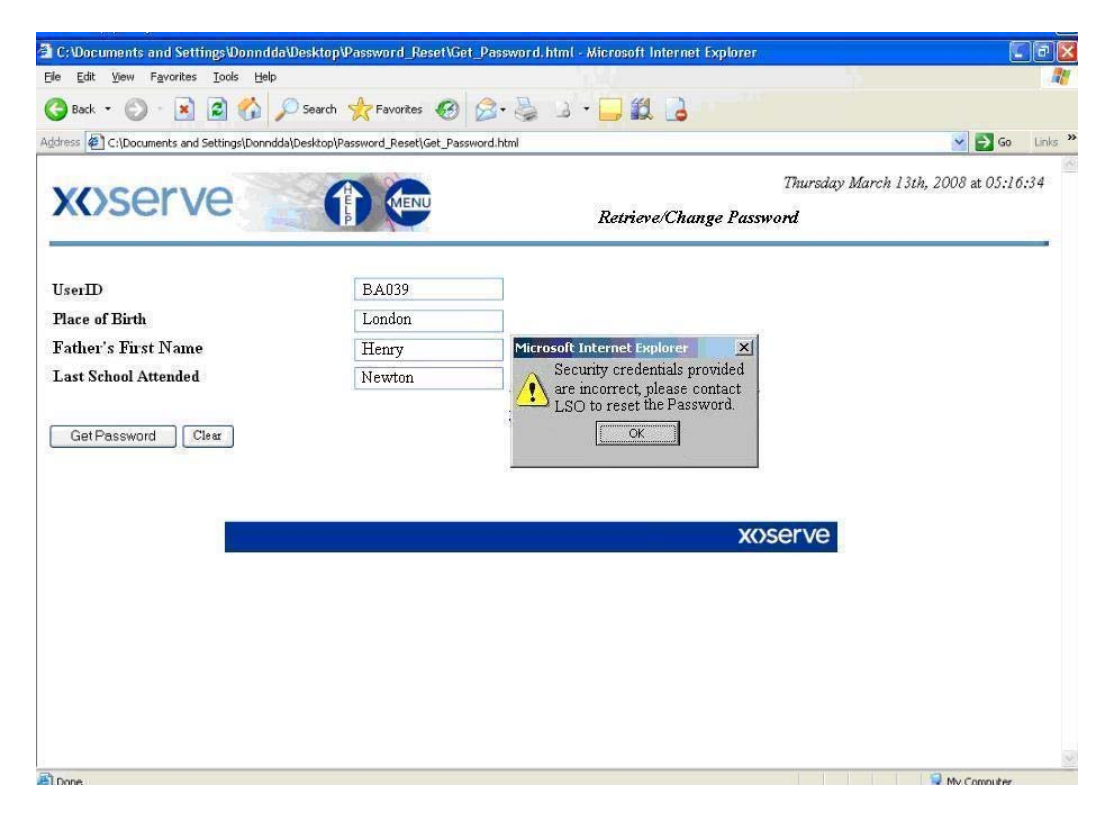

Figure 11 – Retrieve screen when user fails to answer the security questions.